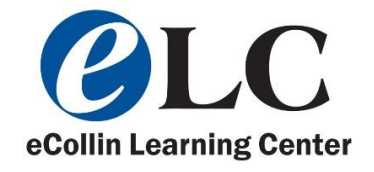

## **Dreamweaver Server Update Guide**

1. Select Site

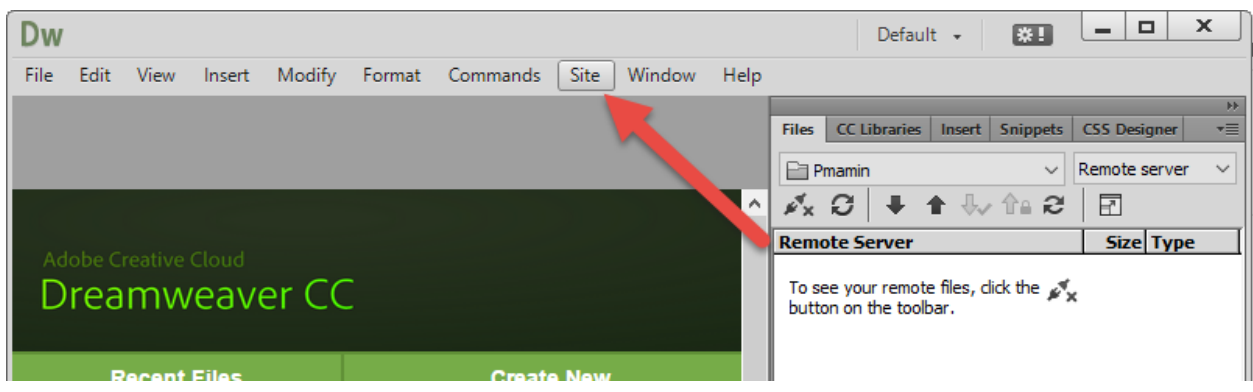

2. Click Manage Sites

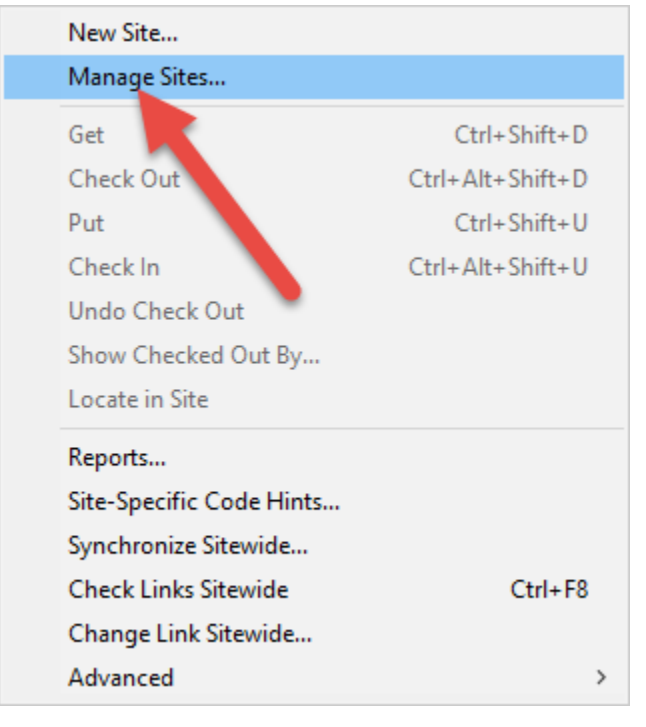

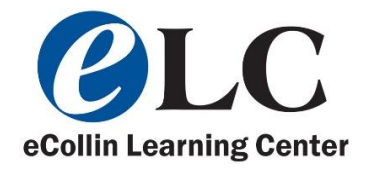

3. Select your username, so that it turns gray. Then select the pencil icon.

| Your Sites  |                      |
|-------------|----------------------|
| Name        | Туре                 |
| Pmamin      | Dreamweaver          |
| tcartwright | Dreamweaver          |
| •           |                      |
| - 🖉 🔁 📭     |                      |
|             | Import Site New Site |
| Lista -     |                      |

4. Select Server

| Site<br>Servers<br>Version Co.<br>Advanced Settings | A Dreamweaver site is a collection of all of the files and assets you use in your website. A Dreamweaver site usually has two parts: a local folder on your computer where you store and work on files, and a remote folder on a server where you post the same files to the web. |  |  |
|-----------------------------------------------------|----------------------------------------------------------------------------------------------------|--|--|
|                                                     | Here you'll select the local folder and a name for your Dreamweaver site.                                                                                                    |  |  |
|                                                     | Site Wallet                                                                                                    |  |  |
|                                                     | Local Site Folder: H:\Website\Pmamin\                                                                                                    |  |  |
|                                                     |                                                                                                    |  |  |
|                                                     |                                                                                                    |  |  |
|                                                     |                                                                                                    |  |  |
|                                                     |                                                                                                    |  |  |
|                                                     |                                                                                                    |  |  |
|                                                     | Help Save Cancel                                                                                                    |  |  |

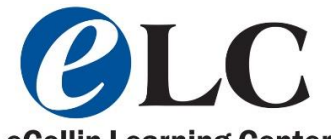

5. Select your username so it turns gray, and then select the pencil icon.

|   | Site              | Liene vervill gelect th                               | a convertible will beet your     | and an the u       | ush The                | cottin oc          |
|---|-------------------|-------------------------------------------------------|----------------------------------|--------------------|------------------------|--------------------|
|   | Servers           | for this dialog box                                   | ome from your Internet Se        | rvice Provider (   | veb. The<br>ISP) or vi | setungs<br>our web |
|   | Version Control   | administrator.                                        | ionie nom your internet be       | ivice i rovider (. | 131 J 01 y             |                    |
| ۲ | Advanced Settings | Name                                                  | Address                          | Connection         | Remote                 | Testing            |
|   |                   | Pmamin                                                | faculty.collin.edu               | FTP                | ۲                      | 0                  |
|   |                   | + - C<br>Auto push on save<br>Files are automatically | y pushed to the testing server v | vhen they are save | d. To disa             | ble the auto-      |
|   |                   | push of files, edit the                               | server settings and uncheck the  | Save               |                        | Cancel             |

- 6. Make the following changes:
  - a. Change ftp address from, iws.collin.edu to faculty.collin.edu
  - b. Change the password from your birthdate, to your Cougarweb/email password.
  - c. Change the web URL to, to <u>http://faculty.collin.edu/JDoe</u>, with your username instead of JDoe

|                 | Basic                         | Advanced |       |        |
|-----------------|-------------------------------|----------|-------|--------|
| Server Name:    | Pmamin                        |          | ]     |        |
| Connect using:  | FTP                           |          | •     |        |
| FTP Address:    | iws.collin.edu                |          | Port: | 21     |
| Username:       | Pmamin                        |          | ]     |        |
| Password:       | •••••                         |          | Save  |        |
|                 | Test                          |          |       |        |
| Root Directory: | /pmamin/                      |          | ]     |        |
| Web URL:        | http://iws.collin.edu/pmamini | /        | ]     |        |
| More Options    |                               |          |       |        |
|                 |                               |          |       |        |
| Help            |                               |          | Save  | Cancel |

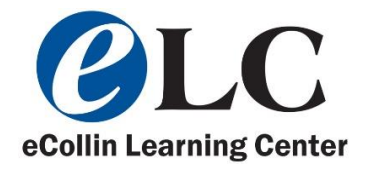

7. I have changed mine, it should look like this. Go ahead and press Test.

|                 | Basic Advanced                     |
|-----------------|------------------------------------|
| Server Name:    | Pmamin                             |
| Connect using:  | FTP                                |
| FTP Address:    | faculty.collin.edu Port: 21        |
| Username:       | Pmamin                             |
| Password:       | Save                               |
|                 | Test                               |
| Root Directory: | /pmamin/                           |
| Web URL:        | http://faculty.collin.edu/pmamini/ |
| More Options    |                                    |
|                 |                                    |
| Help            | Save Cancel                        |

8. If it is successful it should say this, if not double check your password, and username.

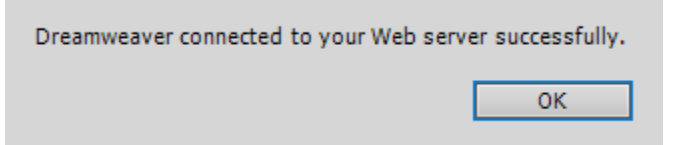

9. Press Save then Ok. Go ahead and press this button, to connect to server.

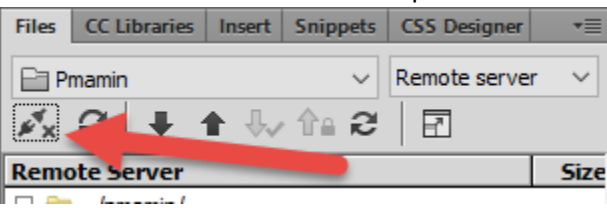

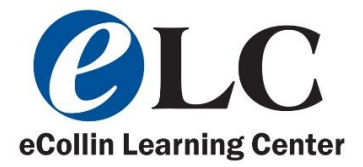

10. If it asks to download dependencies, click yes, or yes to all, it will download your website to the software.

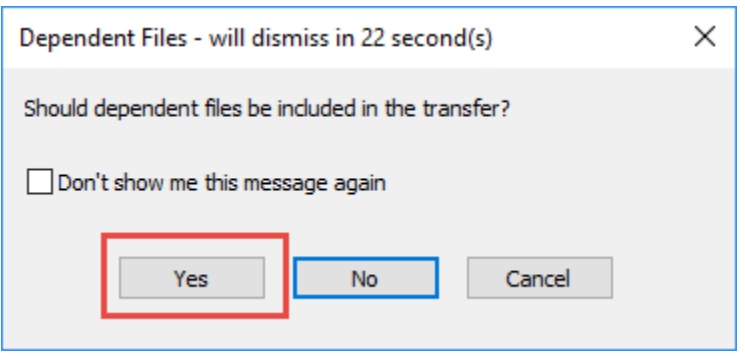

11. It should look like this once connected, there will be a check.

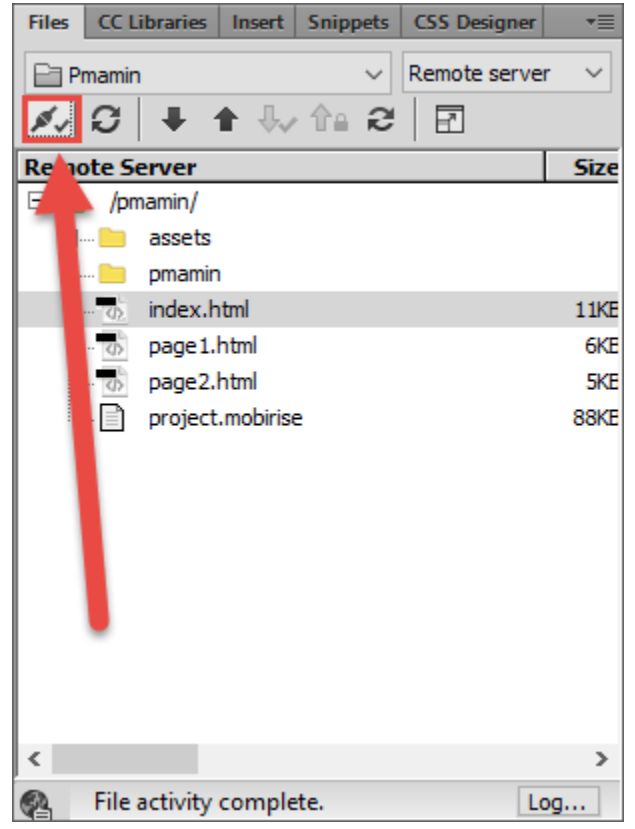